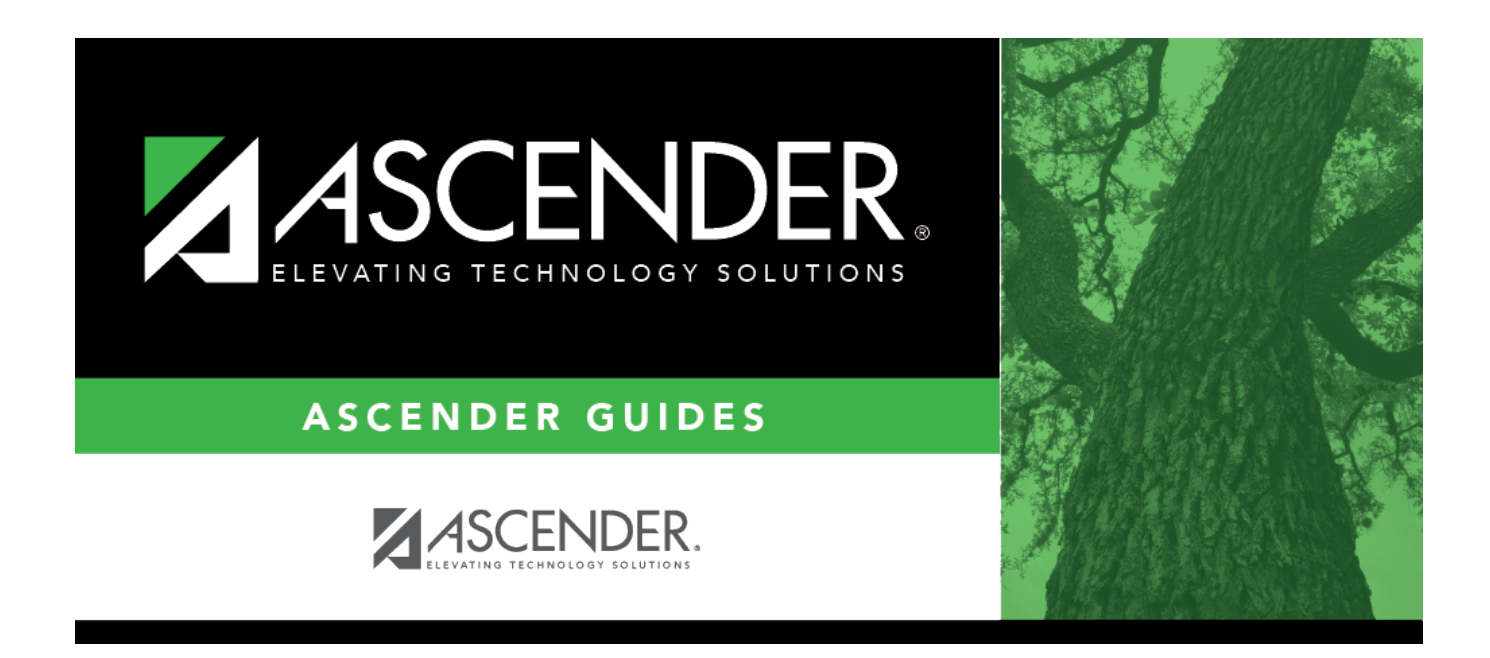

# SAT1500 - Daily Attendance Report I

### **Table of Contents**

| SAT1500 - Daily Attendance Report I | <br>1 |
|-------------------------------------|-------|
|                                     |       |

# SAT1500 - Daily Attendance Report I

#### Attendance > Reports > Attendance Reports > Students > SAT1500 - Daily Attendance Report I

This report lists student absences for each day of the month for the selected semester or date range. It also lists total absences for each student per month.

#### Run the report:

| Parameter                                               | Description                                                                                                    |
|---------------------------------------------------------|----------------------------------------------------------------------------------------------------|
| Ending School Year (YYYY)                               | Type the four-digit ending school year. For example, for the 2023-2024 school year, type 2024.                               |
| Campus ID                                               | Type the three-digit campus ID, or click <b>i</b> to select the campus.                                                      |
| Attendance Track                                        | Type the two-digit attendance track.                                                                                         |
| Semester (1, 2, Leave Dates Blank)                      | Type the one-digit semester.                                                                                                 |
|                                                         | Valid semesters are 1 and 2.                                                                                                 |
|                                                         | For a four-semester campus, valid semesters are 1, 2, 3, and 4.                                                              |
|                                                         | Leave blank if entering a date range.                                                                                        |
| Cycle (1, 2, 3, Leave Dates Blank)                      | Type the one-digit cycle code.<br>Leave blank if entering a date range.                                                      |
| From/To Date (MMDDYYYY, Leave<br>Semester, Cycle Blank) | Type the date, or click 📰 to select the date from a calendar.<br>Leave blank if entering a semester-cycle.                   |
| Grade Level (Blank for All)                             | Type the two-character grade level, click to select the grade level, or leave blank to select all grade levels.              |
| Absence Type (Blank for All)                            | Type the one-character absence type code, click to select the absence type code, or leave blank to select all absence types. |
| Sort Order (A=Alpha, G=Grade,<br>C=Control Nbr)         | A - Sort alphabetically.                                                                                                    |
|                                                         | G - Sort by grade level.                                                                                                    |
|                                                         | C - Sort by control number.                                                                                                  |
| Page Break on Sort (Y, N, Grade or<br>Control Nbr Only) | Y - Insert a page break. If Y, <b>Sort Order</b> must be G or C.                                                             |
| _                                                       | N - Do not insert a page break.                                                                                              |

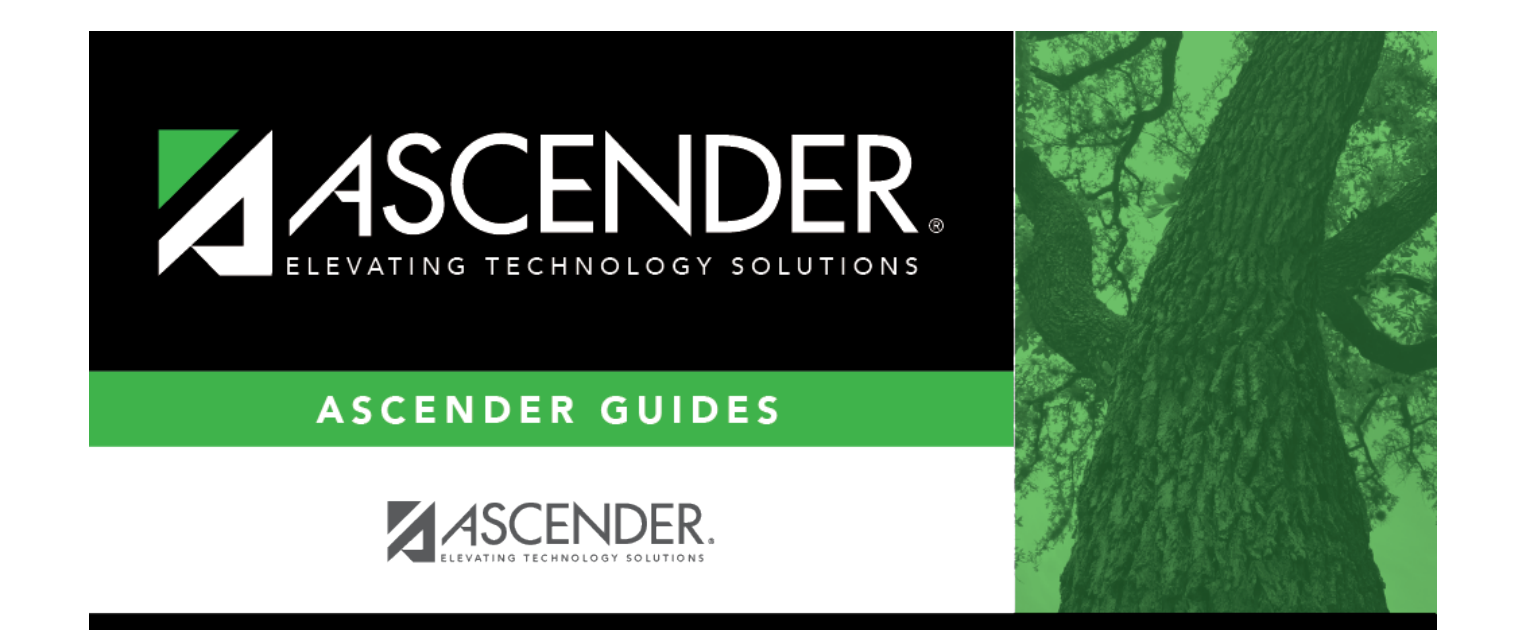

## **Back Cover**